# Інструкція користувача Облік банківських операцій

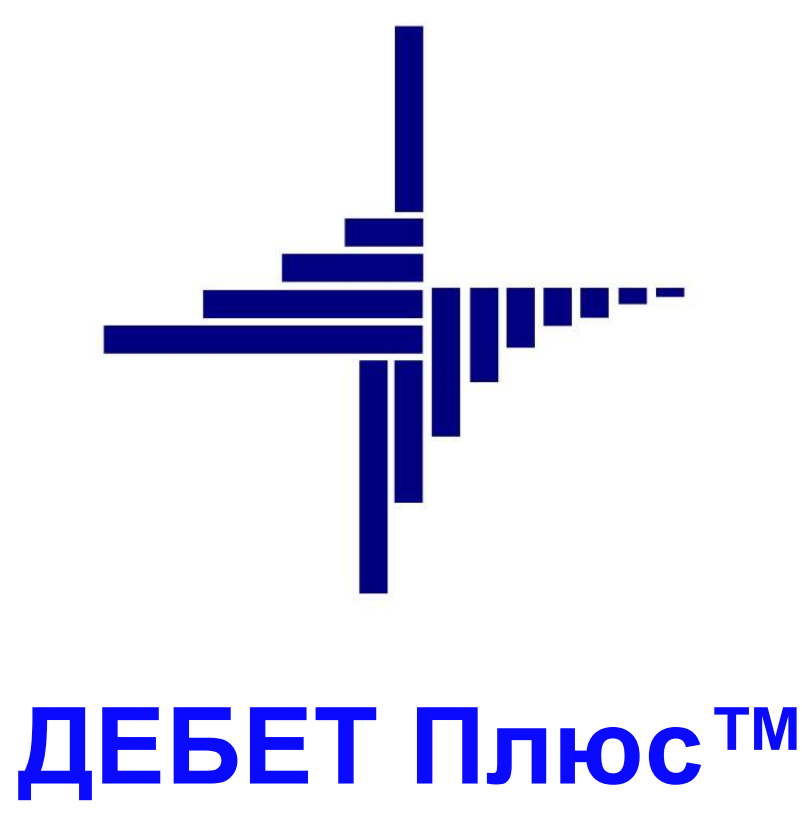

# Автоматизована система управління підприємством

Конфігурація «Сільське господарство/Виробництво» 15 червня 2023 р.

### СПИСОК СКОРОЧЕНЬ І УМОВНИХ ПОЗНАЧЕНЬ

- ЛКМ Ліва кнопка миші
- ПКМ Права кнопка миші (контекстне меню)

### ОСНОВНІ ОПЕРАЦІЇ ІЗ ЗАПИСАМИ ДОВІДНИКІВ І ДОКУМЕНТІВ

Додавання – [Insert] або ПКМ → Додати

Редагування – [F4] або ПКМ → Редагувати

Копіювання – [Alt] + [Insert] або ПКМ → Скопіювати

Видалення – [**Delete**] або ПКМ → Видалити

### **ДРУК БУДЬ-ЯКОГО ДОКУМЕНТА**

На потрібному документі

ПКМ — Друк — Друк екземпляра документа

### ДРУК СПИСКУ ДОКУМЕНТІВ ЧИ БУДЬ-ЯКОГО ЗВІТУ

ПКМ → Друк → Друк списку з форми

# ЗМІСТ

| 1. | довідники                                                   | 4  |
|----|-------------------------------------------------------------|----|
| 2. | ПОЧАТКОВІ СУМОВІ ЗАЛИШКИ                                    | 5  |
| 3. | ВСТАНОВЛЕННЯ ПАРАМЕТРІВ СИСТЕМИ ДЛЯ ОБМІНУ ІНФОРМАЦІЄЮ      | 7  |
| 4. | ПРОЦЕДУРА ІМПОРТУ ПЛАТІЖНИХ ДОКУМЕНТІВ ЗІ СТОРОННІХ ПРОГРАМ | 8  |
| 5. | ПЛАТІЖНА ІНСТРУКЦІЯ ВИХІДНА (ДОКУМЕНТ ТИПУ РР)              | 10 |
| 6. | ПЛАТІЖНА ІНСТРУКЦІЯ ВХІДНА (ДОКУМЕНТ ТИПУ PV)               | 12 |
| 7. | ДРУК ПЛАТІЖНИХ ІНСТРУКЦІЙ                                   | 13 |
| 8. | ЗВІТНІСТЬ                                                   | 14 |

### Підсистема «Облік банківських операцій».

Для вибору потрібного довідника оберіть пункт головного меню

Довідники — Довідники аналітики.

Довідники, які обов'язково повинні бути заповнені користувачем перед початком роботи з підсистемою банківських операцій:

- ✓ «53.Рахунки в банках»;
- ✓ «Банківські рахунки» (Довідники → Банківські рахунки).

Довідник «Банківські рахунки» заповніть так, як зображено на малюнку 1.1.

### ЗВЕРНІТЬ УВАГУ!

Поле «Номер рахунку з/п» має відповідати субрахунку та аналітиці 1.

| 🖶 Довідник банківських рахунків : | редагування Х                |
|-----------------------------------|------------------------------|
| № рахунку з/п                     | β1218                        |
| Назва                             | основний (USD)               |
| Валюта                            | USD                          |
| Банківський рахунок               | UA56380805000000026004628936 |
| Попередній банківський рахунок    |                              |
| Поточний                          |                              |
| MΦO                               | 380805                       |
| Банк                              | АТ "Райффайзен Банк Аваль"   |
| Примітки                          | поточний (USD)               |
| Cuer 31 312 0                     |                              |

Мал. 1.1. Приклад елементу довідника банківських рахунків.

У полі «Рахунок» встановіть відповідність довідника «Банківські рахунки» довіднику «Рахунки в банках».

Довідник «Рахунків в банках», заповніть за зразком, наведеним на малюнку 1.2.

| № рахунку з/п                 | 31218                        | 6             | 53: Paxyr | ки в банках                              |             | - 0   | ×   |  |  |  |
|-------------------------------|------------------------------|---------------|-----------|------------------------------------------|-------------|-------|-----|--|--|--|
| Назва                         | основний (USD)               |               | A A       | » : 🖪 🛤 🖻 🗙 🖌 🛶                          |             |       |     |  |  |  |
| Валюта                        | USD                          |               |           |                                          |             |       |     |  |  |  |
| Банківський рахунок           | UA56380805000000026004628936 |               | пошук:    |                                          |             |       |     |  |  |  |
| Попередній банківський рах    | унок                         |               | Koa       | Hazea                                    | Не використ | Група | Ба  |  |  |  |
| Поточний                      |                              |               | Код       | riaba                                    | овувати     | rpyna | rp; |  |  |  |
| <mark>МФО</mark>              | 380805                       |               | 3         | Лікарняні (26047051501642)               |             |       | 0   |  |  |  |
| Банк                          | АТ "Райффайзен Банк Аваль"   |               | 4         | Поточний Аваль (UA02380805000000026      |             |       | 0   |  |  |  |
| Примітки                      | поточний (USD)               | ~             | 5         | Загальне ПДВ (37510000092317)            |             |       | 0   |  |  |  |
|                               |                              |               | 6         | ПДВ с/г (37528100092317)                 |             |       | 0   |  |  |  |
|                               |                              |               | 7         | корпоративна карта (5169332403636015)    |             |       | 0   |  |  |  |
| Cuer 21 212 0                 | 12                           | 0             | 8         | Розрахунки з Казначейством в системі ел  |             |       | 0   |  |  |  |
|                               |                              | V             | 9         | Рахунок в системі електронного адміністр |             |       | 0   |  |  |  |
|                               | 36eper                       | гти Скасувати | 10        | Спеціальний рахунок для акумулювання с   |             |       | 0   |  |  |  |
| 37540100092317                | 37540100092317               | 899998        | 11        | Електронний рахунок для операцій з пост  |             |       | 0   |  |  |  |
|                               |                              |               | 12        | Електронний рахунок для операцій з пост  |             |       | 0   |  |  |  |
| 3755 <mark>1</mark> 100092317 | 37551100092317               | 899998 1      | 13        | Електронний рахунок для операцій з пост  |             |       | 0   |  |  |  |
|                               |                              |               | 14        | Депозитний рахунок (26000570475)         |             |       | 0   |  |  |  |
|                               |                              |               | 18        | основний (USD)                           |             | Ē.    | 0   |  |  |  |
|                               |                              |               | 19        | розполільний (USD)                       |             |       | 0   |  |  |  |

Мал. 1.2. Приклад довідника «Рахунки в банках»

# 2. ПОЧАТКОВІ СУМОВІ ЗАЛИШКИ

Щоб зазначити початкові сумові залишки по рахунках виконайте наступні дії:

1. Первинні документи → Початкові сумові залишки → Введення/зміна за рахунком → виберіть період та рахунок → «ОК» (див. малюнки 2.1, 2.2)

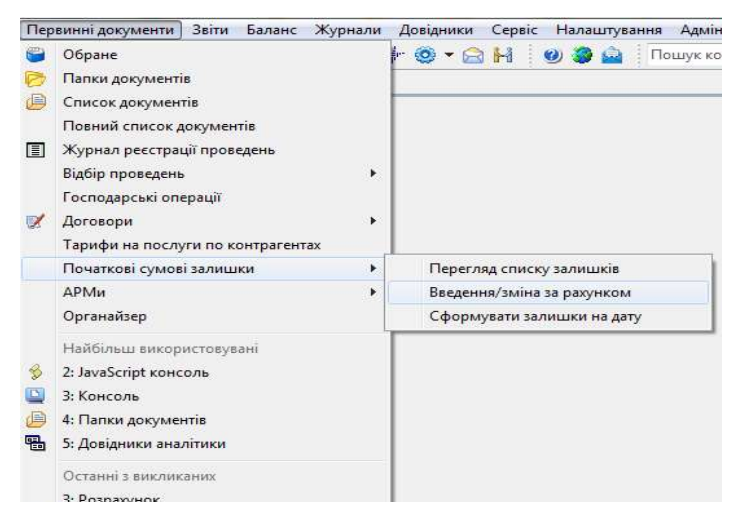

Мал. 2.1

| Дата початку | 01.07 | 7.2019 | ~  |       |    |
|--------------|-------|--------|----|-------|----|
| ахунок       | 31    | 311    |    | 0     |    |
|              |       | ОК     | Ск | асува | ти |

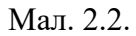

На рядку з потрібним субрахунком/статтею натисніть клавішу **[Insert]** на клавіатурі або «Додати» на панелі інструментів та у вікні «Залишки по рахунку» вкажіть:

- аналітику 1 виберіть із довідника;
- ✓ суму залишку по дебету рахунку (див. малюнок 2.3).
  - Натисніть «Зберегти».

|                   | ахунку : додавання          |                      |        |      |                    | ×                   |
|-------------------|-----------------------------|----------------------|--------|------|--------------------|---------------------|
| Рахунок: 31       |                             | Ан. 1: 1             |        |      |                    |                     |
| Субрахунок: 31    |                             | Ан. 2: 0             |        |      |                    |                     |
| Стаття: 0         |                             | Ан. 3: 0             |        |      |                    |                     |
| I IOTOUHI DAYVHKI | a b magionazionini baziloni | THAT DOT MILLING     |        |      |                    |                     |
| Поточні рахункі   | Лебат                       | Knowr                |        | Pag  | Kunc               | V Kups page         |
| Гюточні рахункі   | Дебет                       | Кредит               |        | Вал. | Курс               | Курс разн           |
| Сумма:            | Дебет<br>250000.00          | Кредит<br>0.1        | UAH 00 | Вал. | Курс<br>0.00000000 |                     |
| Сума довідкова:   | Дебет<br>250000.00<br>0.00  | Кредит<br>0.(<br>0.1 | 0 UAH  | Вал. | Курс<br>0.00000000 | ∨<br>Курс разн<br>] |

Мал. 2.3. Приклад зазначення суми залишку коштів на банківському рахунку

2. Натисніть **ПКМ** → *Підсумувати*. В результаті будуть відображені підсумки за всіма статтями, субрахунками та рахунками (див. малюнок 2.4).

| į. | Робочи        | ій стіл |                                                 | веденн | ія та ре | дагуван | ння залишків по рахунку 31 на 01.01.2013 🛛 |            |        |   |      |    |              |                |       |            |  |  |  |  |  |  |  |
|----|---------------|---------|-------------------------------------------------|--------|----------|---------|--------------------------------------------|------------|--------|---|------|----|--------------|----------------|-------|------------|--|--|--|--|--|--|--|
|    | <b>(# 11)</b> | »       | » 🗋 🗹 🖻 🔉 🗙   » 🕺 т 🍸 т Пошук: Все поля 🗸 🖉 🗸 🗸 |        |          |         |                                            |            |        |   |      |    |              | ○ 併 目 ら 字      |       |            |  |  |  |  |  |  |  |
|    |               | C/pa    | ~                                               |        |          |         |                                            |            | Сальдо |   |      |    | Розр         | аховано        |       | Організа   |  |  |  |  |  |  |  |
|    | Pax.          | х.      | CT.                                             | Ан     | Ан       | AH.3    | назва                                      | Дебет      | Кредит |   | Курс | 17 | Дебет        | Кредит         |       | ція        |  |  |  |  |  |  |  |
|    | 31            | 0       | 0                                               | 0      | 0        | 0       |                                            | 139 333,95 | 0,00   |   | 0,00 |    | Перевірка    | коректності    | 11546 |            |  |  |  |  |  |  |  |
|    | 31            | 311     | 0                                               | 0      | 0        | 0       |                                            | 139 333,95 | 0,00   |   | 0,00 |    | - repeblipla | Roperinoen     |       |            |  |  |  |  |  |  |  |
|    | 31            | 311     | 0                                               | 1      | 0        | 0       | ПАТ "ВБР" м.Київ                           | 101 419,83 | 0,00   |   | 0,00 |    | пдсумув      | ти             |       |            |  |  |  |  |  |  |  |
| ]  | 31            | 311     | 0                                               | 2      | 0        | 0       | АТ "ПРОКРЕДИТ БАНК"                        | 36 854,19  | 0,00   |   | 0,00 | 0  | Додати       |                |       | INS        |  |  |  |  |  |  |  |
|    | 31            | 311     | 0                                               | 3      | 0        | 0       | АТ "РАЙФФАЙЗЕН БАНК АВАЛЬ" У М.КИЄВІ       | 785,86     | 0,00   |   | 0,00 | D  | Скопіюва     | ти             |       | ALT + INS  |  |  |  |  |  |  |  |
| ]  | 31            | 311     | 0                                               | 4      | 0        | 0       | Приват                                     | 274,07     | 0,00   | U | 0,00 | 1  | Редагуват    | и              |       | F4         |  |  |  |  |  |  |  |
|    | 31            | 312     | 0                                               | 0      | 0        | 0       |                                            | 0,00       | 0,00   |   | 0,00 | B  | Переглянути  |                |       | SHIFT + F4 |  |  |  |  |  |  |  |
| ]  | 31            | 313     | 0                                               | 0      | 0        | 0       |                                            | 0,00       | 0,00   | U | 0,00 | ~  |              |                |       | DEI        |  |  |  |  |  |  |  |
|    | 31            | 314     | 0                                               | 0      | 0        | 0       |                                            | 0,00       | 0,00   |   | 0,00 | ^  | Бидалити     |                |       | DEL        |  |  |  |  |  |  |  |
| ]  | 31            | 315     | 0                                               | 0      | 0        | 0       |                                            | 0,00       | 0,00   |   | 0,00 |    | Історія      |                |       | 1          |  |  |  |  |  |  |  |
|    |               |         |                                                 |        |          |         |                                            |            |        |   |      |    | Сортуван     | ня та підсумки |       | 3          |  |  |  |  |  |  |  |
|    |               |         |                                                 |        |          |         |                                            |            |        |   |      | -  | Друк         |                |       |            |  |  |  |  |  |  |  |

Мал. 2.4. Приклад формування підсумків за рахунками, субрахунками/статтями

3. При закритті вікна на питання «Зберегти введені дані?» дайте відповідь «Так».

У разі потреби переглянути всі введені залишки – за будь-який період за всіма рахунками – скористайтеся пунктом

Первинні документи  $\rightarrow$  Початкові сумові залишки  $\rightarrow$  Перегляд списку залишків (див. малюнок 2.5)  $\rightarrow$  виберіть період  $\rightarrow$  «**ОК**».

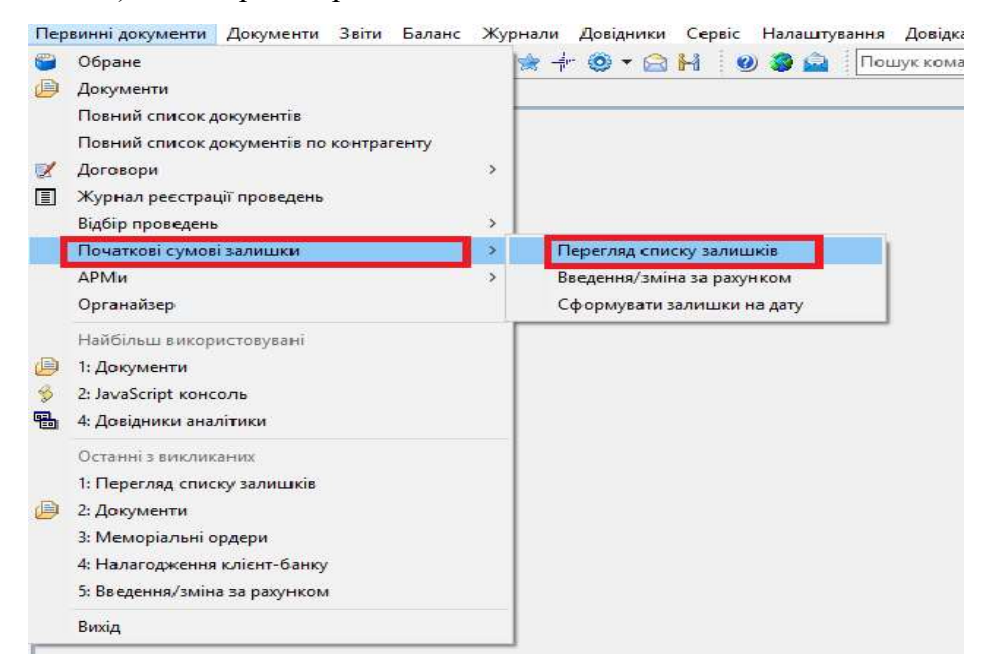

Мал. 2.5. Перегляд списку залишків

# 3. ВСТАНОВЛЕННЯ ПАРАМЕТРІВ СИСТЕМИ ДЛЯ ОБМІНУ ІНФОРМАЦІЄЮ

Здійснюється одноразово або при зміні параметрів взаємодії з іншим банком.

Налаштуйте шлях для імпорту в програму «Дебет Плюс». Для прикладу візьмемо обмін з Приватбанк.

Налаштування → Налагодження клієнт-банку → Імпорт платіжних документів для Приват 24 (2018) → ПКМ → Редагувати параметри (налаштування формату, директорії імпорту та робочої директорії виконуємо за зразком малюнків 3.1 та 3.2).

| мпорт Експорт                 | -                                                  |                          |                          |
|-------------------------------|----------------------------------------------------|--------------------------|--------------------------|
| Формат імпорту<br>POLICOMBANK | Пояснення<br>Імпорт платіжних доручень Полікомбанк | Коментар                 | ^                        |
| POLICOMBANK_iFOBS             | Імпорт платіжних доручень Полікомбанк              |                          | 100                      |
| PRIVAT                        | Импорт платежных документов для Приватбанка        |                          |                          |
| PRIVAT24                      | Імпорт платіжних документів для Приват 24          |                          |                          |
| PRIVAT24_2018                 | Імпорт платіжних документів для Приват 24 (2018)   |                          |                          |
| PROCREDIT                     | Импорт платежных поручений (Прокредит)             | Редагувати параметри     |                          |
| ProCreditBank                 | Імпорт платіжних доручень (Аваль)                  | Додати налаштування на о | снові dbf файлу          |
| <                             |                                                    | Додати налаштування на о | снові текстового файлу   |
|                               |                                                    | Редагувати налаштування  | створене на основі файлу |
|                               |                                                    | Вилалити                 |                          |

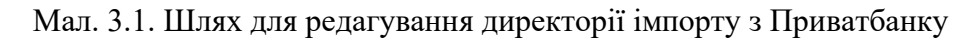

| Формат         PRIVAT24_2018           Налаштування пар         Директорія імпорту         D:\Debet\_Import\Privat            Імпорт Експорт         Робоча директорія         D:\Debet\_Import\Privat            Формат імпорту         Маска імпорту         D:\Debet\_Import\Privat            Формат імпорту         Маска імпорту         *.dbf            AVAL         Формат дати в імені файлу (*' у масці імпорту)         `            PRIVAT24         Брати дату документа з назви файлу             PRIVAT24_2018         Імпортувати за вказаний період             UKRSOC         Видаляти імпортовані файли з дир.імпорту             UPB         Зберігати копії імпортованих файлів             UPRIVAT         При повторній спробі імпорту файлу         завжди імпортувати            Imnopтувати документи PP та PV окремо              Виводити службові повідомлення | Формат           Налаштування пар         Директорія імпорту           мпорт         Експорт         Робоча директорія           Формат імпорту         Маска імпорту           AVAL         Формат дати в імені файлу ('*' у масці імпорту)           PRIVAT24         Брати дату документа з назви файлу           VKRSOC         Видаляти імпортовані файли з дир.імпорту                                               | PRIVAT24_2018 D:\Debet\_Import\Privat D:\Debet\_Import\Privat_work *.dbf |       | ×          |
|----------------------------------------------------------------------------------------------------|----------------------------------------------------------------------------------------------------|--------------------------------------------------------------------------|-------|------------|
| Налаштування пар         Директорія імпорту         D:\Debet\_Import\Privat            Mnopt         Експорт         Робоча директорія         D:\Debet\_Import\Privat_work            Формат імпорту         Маска імпорту         *.dbf                                                                                                    | Налаштування пар         Директорія імпорту           мпорт         Експорт         Робоча директорія           Формат імпорту         Маска імпорту           AVAL         Формат дати в імені файлу ('*' у масці імпорту)           PRIVAT24         Брати дату документа з назви файлу           PRIVAT24_2018         Імпортувати за вказаний період           UKRSOC         Видаляти імпортовані файли з дир.імпорту | D:\Debet\_Import\Privat<br>D:\Debet\_Import\Privat_work<br>*.dbf         |       |            |
| мпорт         Експорт         Робоча директорія         D:\Debet\_Import\Privat_work            Формат імпорту         Маска імпорту         *.dbf            AVAL         Формат дати в імені файлу ('*' у масці імпорту)         `            PRIVAT24         Брати дату документа з назви файлу         `            PRIVAT24_2018         Імпортувати за вказаний період             UKRSOC         Видаляти імпортовані файли з дир.імпорту             UPB         Зберігати копії імпортованих файлів             U_PRIVAT         При повторній спробі імпорту файлу         завжди імпортувати `            Імпортувати документи PP та PV окремо                                                                                                    | мпорт         Експорт         Робоча директорія           Формат імпорту         Маска імпорту         Маска імпорту           AVAL         Формат дати в імені файлу ('*' у масці імпорту)         Фрилат дати дату документа з назви файлу           PRIVAT24         Брати дату документа з назви файлу         Імпортувати за вказаний період           UKRSOC         Видаляти імпортовані файли з дир.імпорту        | D:\Debet\_Import\Privat_work *.dbf                                       |       |            |
| Формат імпорту Маска імпорту <sup>*.dbf</sup><br>AVAL Формат дати в імені файлу ('*' у масці імпорту)<br>PRIVAT24 Брати дату документа з назви файлу<br>PRIVAT24_2018 Імпортувати за вказаний період<br>UKRSOC Видаляти імпортовані файли з дир.імпорту<br>UPB Зберігати копії імпортованих файлів<br>U_PRIVAT При повторній спробі імпорту файлу завжди імпортувати<br>Повідомити про дублюючі документи<br>Імпортувати документи PP та PV окремо<br>Виводити службові повідомлення                                                                                                    | Формат імпорту         Маска імпорту.           AVAL         Формат дати в імені файлу ('*' у масці імпорту)           PRIVAT24         Брати дату документа з назви файлу           PRIVAT24_2018         Імпортувати за вказаний період           UKRSOC         Видаляти імпортовані файли з дир.імпорту                                                                                                    | *.dbf                                                                    |       |            |
| AVAL       Формат дати в імені файлу ('*' у масці імпорту)                                                                                                    | AVAL         Формат дати в імені файлу ('*' у масці імпорту)           PRIVAT24         Брати дату документа з назви файлу           PRIVAT24_2018         Імпортувати за вказаний період           UKRSOC         Видаляти імпортовані файли з дир.імпорту                                                                                                    |                                                                          |       |            |
| PRIVAT24         Брати дату документа з назви файлу           PRIVAT24_2018         Імпортувати за вказаний період                                                                                                    | PRIVAT24         Брати дату документа з назви файлу           PRIVAT24_2018         Імпортувати за вказаний період           UKRSOC         Видаляти імпортовані файли з дир.імпорту                                                                                                    |                                                                          |       |            |
| PRIVAT24_2018         Імпортувати за вказаний період                                                                                                    | PRIVAT24_2018 Імпортувати за вказаний період<br>UKRSOC Видаляти імпортовані файли з дир.імпорту                                                                                                    |                                                                          |       |            |
| UKRSOC Видаляти імпортовані файли з дир.імпорту<br>UPB Зберігати копії імпортованих файлів<br>U_PRIVAT При повторній спробі імпорту файлу завжди імпортувати<br>Повідомити про дублюючі документи<br>Імпортувати документи PP та PV окремо<br>Виводити службові повідомлення □                                                                                                    | UKRSOC Видаляти імпортовані файли з дир.імпорту                                                                                                    |                                                                          |       |            |
| UPB Зберігати копії імпортованих файлів<br>U_PRIVAT При повторній спробі імпорту файлу завжди імпортувати<br>Повідомити про дублюючі документи<br>Імпортувати документи PP та PV окремо<br>Виводити службові повідомлення                                                                                                    |                                                                                                    |                                                                          |       |            |
| U_PRIVAT При повторній спробі імпорту файлу завжди імпортувати<br>Повідомити про дублюючі документи<br>Імпортувати документи PP та PV окремо<br>Виводити службові повідомлення                                                                                                    | UPB Зберігати копії імпортованих файлів                                                                                                    |                                                                          |       |            |
| Повідомити про дублюючі документи  Імпортувати документи PP та PV окремо Виводити службові повідомлення                                                                                                    | U_PRIVAT При повторній спробі імпорту файлу                                                                                                    | завжди імпортувати 🔍                                                     |       |            |
| Імпортувати документи РР та РV окремо Виводити службові повідомлення                                                                                                    | Повідомити про дублюючі документи                                                                                                    |                                                                          |       |            |
| Виводити службові повідомлення                                                                                                    | Імпортувати документи PP та PV окремо                                                                                                    |                                                                          |       |            |
|                                                                                                    | Виводити службові повідомлення                                                                                                    |                                                                          | enert | Cracyparty |
| Імпортувати в загальну банківську виписку (ВVO)                                                                                                    | Імпортувати в загальну банківську виписку (BVO                                                                                                    | »                                                                        | epern | Скасувати  |

Мал. 3.2. Приклад налаштування директорії імпорту та робочої директорії

Процедура імпорту платіжних документів з Клієнт-Банку описана в Розділі 4 цієї Інструкції.

# 4. ПРОЦЕДУРА ІМПОРТУ ПЛАТІЖНИХ ДОКУМЕНТІВ ЗІ СТОРОННІХ ПРОГРАМ

Після налаштувань шляху завантаження платіжних документів, зайдіть у програму Клієнтбанк, сформуйте виписку по банківському рахунку за відповідний період та експортуйте її у файл формату dbf у папку, яка вказана в налаштуваннях як директорія імпорту. Наприклад, D:\Debet\\_Import\Privat.

Виконайте завантаження в програму «Дебет Плюс».

Первинні документи → Документи → Платіжна інструкція вихідна (*PP*) → відкрийте папку № 2000 «Платіжки з клієнт-банку (платимо ми)»

У папці виконайте команду **ПКМ** → *РОБОТА З ПАКЕТОМ КЛІЄНТ-БАНК* → *ІМПОРТ З ПАКЕТУ КЛІЄНТ-БАНК* (див. малюнок 4.1).

| 👬 Робочи  | й стіл 🛛 🚇 Види документів 🛛 📄 Ж2 Розрах. : | постачальникам | и (рослинництв | о, роб., по | сл.) | Платник                                        | >   |          |               |            |      |          |
|-----------|---------------------------------------------|----------------|----------------|-------------|------|------------------------------------------------|-----|----------|---------------|------------|------|----------|
| 📂 Папка   | РР 100 Період                               | ; 01.01.1900 ¥ | - 31.05.2023 🗸 | за          |      | Проводки<br>Показати                           | >   |          |               |            |      |          |
| Список па | пок                                         | (              |                | x 🛛         | »    | Сервіс                                         | >   |          | ~ (           | H 🖬 🤊 🦷    | A.   |          |
| N≌        | Назва ^                                     |                | 1              |             |      | Податкові атрибути та журнали                  | >   |          |               |            |      |          |
| 100       | Ж2 Розрах. з постачальниками (рослинниц     | № док.         | Дата           |             | Код  | Зв'язані документи                             | >   | ОК       | Сума          | Вал.       | пдв  | Дата під |
| 120       | Ж4 Розрах. з постачальниками (тваринниц     | 10             | 01.04.2011     | 11          | 1    | Приєднати зовнішній документ (WD:1)            |     | 94270 2  | 10.000.00     | UAH        | 0.00 | )        |
| 140       | Ж8 Розрах. з постачальниками (товари)       | 80             | 01.04.2011     | 25          | 15   | Перенести до вујаних разтіжних інструкцій (РV) |     | 1        | 68.600.00     | UAH        | 0.00 |          |
| 169       | Військовий збір                             | 501            | 08.04.2011     | 14          | 15   | перенести до входних тототокних тиструкци (гч) |     | 293      | 57.000.00     | LIAH       | 0.00 | 3        |
| 172       | Військовий збір з орендної плати            | 0.502          | 08.04.2011     | 21          | 0    | Банківська виписка (загальна)                  | >   | 216020   | 2 012 00      |            | 0.00 |          |
| 173       | Зарахування коштів на рахунок в сист.елен   | 502            | 08.04.2011     | 10          | 2    | РОБОТА З ПАКЕТОМ 'КЛІЄНТ-БАНК'                 | >   | ІМПОРТ   | З ПАКЕТУ '    | ЛІЄНТ-БАНК |      |          |
| 174       | Суми ПДВ, перераховані до бюдж.Казначе      | 503            | 08.04.2011     | 16          | 7    | Проставити договора (без рознесення по папкам) |     | EKCHOPT  | T B FAKET '   | ЛІЄНТ-БАНК |      |          |
| 178       | Податок на нерухомість (нежитлова)          | 505            | 08.04.2011     | 20          | 4    | Проставити КЕКВ                                |     | Personal |               |            | . 00 |          |
| 179       | Податок на нерухомість (житлова)            | 0.505          | 08.04.2011     | 21          | 3    | Сформувати накази ПП для 1-ДФ в обліку з/п     |     | Встанови | пикод за су   |            | ***  |          |
| 180       | Розрахунки з бюджетом                       | 0.007          | 08.04.2011     | 21          | 0    |                                                | INT | Встанови | пти код за ги |            |      |          |
| 182       | Прибутковий податок                         | 507            | 08.04.2011     | 10          |      | ј додати                                       | INS | встанови | ити код за е, | црпоу      |      |          |
| 184       | Фіксований податок                          | D 532          | 10.04.2011     | 15          |      | CKOTHOBATIV ALI +                              | EA  | р        | ити код за до | рговором   |      |          |
| 186       | ПДВ (загальна, інша)                        | 005            | 16.04.2011     | 22          | a 🛛  | I недагувати                                   | r4  | ьстанови | ти код без    | реквізитів |      |          |

Мал. 4.1. Перехід до імпорту платіжних документів

Якщо після завантаження виписок зустрічаються платіжні інструкції з «нульовим» кодом контрагента, то виконайте такі дії:

1. Натисніть [Ctrl] + [+] на цифровій клавіатурі (ця комбінація клавіш використовується за потреби виділити всі рядки, але якщо потрібно виділити декілька рядків – встановіть відмітки ЛКМ або клавішею [+]) → ПКМ → РОБОТА З ПАКЕТОМ КЛІЄНТ-БАНК → Встановити код за ЄДРПОУ (див. малюнок 4.2).

| Перенести до вхідних платіжних інструкцій (PV) |                               | 260059430                                                    | 168.600,00 | UAH          | 0,0 |  |  |  |
|------------------------------------------------|-------------------------------|--------------------------------------------------------------|------------|--------------|-----|--|--|--|
|                                                |                               | 260353061293                                                 | 57.000,00  | UAH          | 0,0 |  |  |  |
|                                                | ć                             | 26006001316820 2.013.00 116H                                 |            |              |     |  |  |  |
| РОБОТА З ПАКЕТОМ 'КЛІЄНТ-БАНК'                 | >                             | ИМПОРТ З ПАКЕТУ 'КЛІЄНТ-БАНК'                                |            |              |     |  |  |  |
| Проставити договора (без рознесення по папкам) |                               | ЕКСПОРТ В ПАКЕТ 'КЛІЄНТ-БАНК'                                |            |              |     |  |  |  |
| Проставити КЕКВ                                |                               | Встановити код за                                            |            | <b>∩</b> +₽₽ |     |  |  |  |
| Сформувати накази ПП для 1-ДФ в обліку з/п     |                               | Встановити код за МФО+РР                                     |            |              |     |  |  |  |
| Додати                                         | INS                           | Встановити код за                                            | єдрпоу     |              |     |  |  |  |
| Скопіювати                                     | ALT + INS                     | Встановити код за договором<br>Встановити код без реквізитів |            |              |     |  |  |  |
| Редагувати                                     | F4                            |                                                              |            |              |     |  |  |  |
| Переглянути                                    | Лолати контрагента в довідник |                                                              |            |              |     |  |  |  |
| Видалити                                       | DEL                           | Додати контрагенту відсутній розрахунковий рахунок           |            |              |     |  |  |  |

Мал. 4.2. Встановлення коду контрагента за його ЄДРПОУ

2. Якщо після виконаних дій ще залишаються рядки з нульовим контрагентом, то виконайте дії: натисніть[Ctrl] + [+] на клавіатурі або для декількох рядків встановіть відмітки ЛКМ або клавішею [+]) → ПКМ → РОБОТА З ПАКЕТОМ КЛІЄНТ-БАНК → Додати контрагента в довідник (див. малюнок 4.3).

|   | РОБОТА З ПАКЕТОМ 'КЛІЄНТ-БАНК'                 | >          | ІМПОРТ З ПАКЕТУ 'КЛІЄНТ-БАНК'                         |
|---|------------------------------------------------|------------|-------------------------------------------------------|
|   | Проставити договора (без рознесення по папкам) |            | ЕКСПОРТ В ПАКЕТ 'КЛІЄНТ-БАНК'                         |
|   | Проставити КЕКВ                                |            | Встановити код за ЄДРПОУ+МФО+РР                       |
|   | Сформувати накази ПП для 1-ДФ в обліку з/п     |            | Встановити код за МФО+РР                              |
| D | Додати                                         | INS        | Встановити код за ЄДРПОУ                              |
| D | Скопіювати                                     | ALT + INS  | Встановити код за договором                           |
| 1 | Редагувати                                     | F4         | Встановити код без реквізитів                         |
| D | Переглянути 5                                  | SHIFT + F4 | Додати контрагента в довідник                         |
| × | Видалити                                       | DEL        | Додати контрагенту відсутній розрахунковий рахунок    |
|   | Копіювати значення комірки                     | Ctrl+C     | Встановити назву контрагента з довідника              |
|   | Копіювати значення рядків (csv) Сtr            | l+Shift+C  |                                                       |
|   | Історія                                        | >          | Оновити ПДВ з призначення платежу<br>Встановити ПДВ=0 |
|   | Сортування та підсумки                         | >          | Встановити ПДВ=20%                                    |

Мал. 4.3. Додавання нових контрагентів у довідник контрагентів

При імпорті платіжних інструкцій відбувається автоматичне сортування вхідних та вихідних платіжних документів. Платіжні інструкції вхідні (PV) відобразяться в папці «2000. Платіжки з клієнт-банку (платять нам)», платіжні інструкції вихідні (PP) – у папці «2000. Платіжки з клієнт-банку(платимо ми)».

# 5. ПЛАТІЖНА ІНСТРУКЦІЯ ВИХІДНА (ДОКУМЕНТ ТИПУ РР)

### Підсистема «Облік банківських операцій»

Первинні документи — Документи — Платіжна інструкція вихідна (PP)

У разі імпорту платіжних інструкцій у папку № 2000 із сторонньої програми, потрібно надалі розподілити їх по відповідних папках документів:

- ✓ відмітьте позначками однотипні платіжні інструкції;
- ✓ виконайте **ПКМ** → *Сервіс* → *Перевести в іншу папку* (див. малюнок 5.1);

| Робочий    | і стіл 🛛 进 Види документів 🔄 ПЛАТІЖКИ.     | з КЛІЕНТ-БАНКУ(п                      | латимо ми) 🐹 |    |      |     | тыатник                                        | · · · · · · · · · · · · · · · · · · · |      |        |                |            |           |
|------------|--------------------------------------------|---------------------------------------|--------------|----|------|-----|------------------------------------------------|---------------------------------------|------|--------|----------------|------------|-----------|
| 🔊 Папка 🛛  | РР 2000 Період                             | ₽ 01.01.1900 v -                      | 31.05.2023 🗸 | sa |      |     | Проводки                                       | ,                                     |      |        |                |            |           |
|            | ,,,,,,,,,,,,,,,,,,,,,,,,,,,,,,,,,,,,,,     | · · · · · · · · · · · · · · · · · · · |              |    |      |     | Показати                                       | )                                     |      |        |                |            |           |
| Список паг | пок                                        | 🖕 🧄 🔅 👋                               |              | ×  | ) »  |     | Сервіс                                         | ,                                     | *    | Перев  | ести в іншу па | апку       |           |
| Nº         | Назва                                      |                                       | 1            |    | Í –  |     | Полаткові атрибути та журнали                  | د                                     | H    | Перез  | берегти докум  | енти       | ł.,       |
| 223        | За соц. страхуванням                       | № док.                                | Дата         | U  | Vaa  |     | Зв'язані документи                             | 2                                     |      | Прост  | авити договір  |            |           |
| 225        | За страх. від нещ.вип. на виробн.(нар      |                                       |              | -  | код  | a.  | Присанати зовнішній документ (WD:1)            |                                       |      | Збере  | гти як шаблон  | 4          |           |
| 230        | За страхуванням на вип. безроб.(нара       | 088                                   | 25.11.2020   | -  | 1007 | 3   |                                                |                                       |      | Редагу | вати розшире   | ення загол | ювків     |
| 235        | За страхуванням на вип. безроб.(утри       | 089                                   | 25.11.2020   |    | 200  |     | Перенести до вхідних платіжних інструкцій (PV) |                                       |      | Редаг  | вати розшире   | ення рядкі | в         |
| 250        | Пені, штрафи, неустойки                    | 690                                   | 25.11.2020   |    | a2a  |     | Банківська виписка (загальна)                  | >                                     |      | Встан  | овити наступн  | ий номер   | документа |
| 260        | Оплата за навчання                         | 091                                   | 25.11.2020   | -  | 1097 |     | РОБОТА З ПАКЕТОМ 'КЛІЄНТ-БАНК'                 | ,                                     |      | Парал  | летри          |            |           |
| 265        | Сплата відсотків за кредит                 | 092                                   | 25.11.2020   | -  | 1451 |     | Проставити договора (без рознесення по папкам) |                                       | 6.1  | 00     | 226 500 00     | 11411      |           |
| 267        | Виплати страхових сум та страхових в       | 093                                   | 25.11.2020   | -  | 1211 |     | Проставити КЕКВ                                |                                       | 851  | 00     | 220.500,00     | UAH        |           |
| 270        | Ж1 Поверн. опл. покупцю (прод.росл., про   | 094                                   | 25.11.2020   | -  | 0    |     | Сформувати накази ПП для 1-ДФ в обліку з/п     |                                       | 998  | 03     | 110,00         | UAH        |           |
| 273        | Ж1 Поверн. опл. покупцю (прод.росл., про   | 095                                   | 25.11.2020   |    | 0    | TR. |                                                |                                       | 998  | 03     | 110,00         | UAH        |           |
| 275        | Ж7 Поверн. опл. покупцю (товари, роботи    | 090                                   | 25.11.2020   | -  | 0    |     | Додати                                         |                                       | 998  | 03     | 110,00         | UAH        |           |
| 285        | Ж8 Розрах.з іншими кредиторами (Дт 685/    | 097                                   | 25.11.2020   | -  | 0    |     | Скопновати                                     | ALI + INS                             | 998  | 03     | 110,00         | UAH        |           |
| 287        | Розрах.з іншими кредиторами (Дт 685        | 098                                   | 25.11.2020   | -  | 0    | N   | Редагувати                                     | F4                                    | 990  | 05     | 110,00         | UAH        |           |
| 290        | Ж2 Інше(платежі наші) (росл., роб., посл.) | 099                                   | 25.11.2020   |    | 0    | 2   | Риссентация                                    | SHIFT + F4                            | 990  | 03     | 110,00         | UAH        |           |
| 295        | Ж8 Інше(платежі наші) (товари, роботи, по  | 700                                   | 25.11.2020   | -  | 0    | ^   | Бидалити                                       | DEL                                   | 990  | 05     | 110,00         | UAH        |           |
| 300        | Інше(платежі наші)                         | 701                                   | 25.11.2020   |    | 0    |     | Копіювати значення комірки                     | Ctrl+C                                | 998  | 03     | 110,00         | UAH        |           |
| 351        | Виплата плати по земельному паю (Д         | 702                                   | 25.11.2020   |    | 0    |     | Копіювати значення рядків (csv)                | Ctrl+Shift+C                          | 990  | 03     | 110,00         | UAH        |           |
| 407        | Виплата лікарняних за рахунок ФСС з ТВП    | 704                                   | 25.11.2020   |    | 0    |     | Історія                                        | 3                                     | 990  | 03     | 110,00         |            |           |
| 409        | Виплата лікарняних за рахунок ФСНВ         | 704                                   | 25.11.2020   |    | 0    |     | Contratius to discusse                         | ,                                     | 590  | 05     | 110,00         |            |           |
| 510        | Виплата плати по земельному паю            | 705                                   | 25.11.2020   |    | 0    |     |                                                |                                       | 0.00 | 02     | 110,00         |            |           |
| 650        | Розрахунки по ЄСВ                          | 700                                   | 25.11.2020   |    | 0    |     | OLAF -Anolis                                   |                                       | 0.00 | 03     | 110,00         |            |           |
| 651        | Нарахування на ФОП                         | 709                                   | 25.11.2020   |    | 0    | 8   | Друк                                           | 3                                     | 990  | 02     | 110,00         | UAH        |           |
| 652        | Нарахування на ФОП з сум винагоро,         | 700                                   | 25.11.2020   | -  | 0    |     | Експорт                                        | ,                                     | 000  | 05     | 110,00         |            |           |
| 653        | Нарахування з сум допомоги по ТВП          | 703                                   | 25.11.2020   | -  | 0    |     | Імпорт                                         | >                                     | 0.00 | 05     | 110,00         |            |           |
| 654        | Нарахування на ФОП за працюючих і          | 711                                   | 25.11.2020   |    | 0    |     | Відправити e-mail                              | ,                                     | 000  | 03     | 110,00         |            |           |
| 655        | Утримання з ЗП найманих працівників        | 712                                   | 25.11.2020   |    | 0    |     | Побилияти графік                               |                                       | 990  | 02     | 110,00         |            |           |
| 656        | Утримання з ЗП осіб, які виконують р       | 712                                   | 25.11.2020   |    | 0    |     | позднати рафік                                 |                                       | 000  | 05     | 110,00         |            |           |
| 657        | Утримання з ЗП осіб, які отримують д       | 714                                   | 25.11.2020   | -  | 0    |     | Вибрати отриману ПН (імпорт. з М.Е.Doc)        |                                       | 0.00 | 05     | 110,00         |            |           |
| 900        | Виплата девідентів                         | 715                                   | 25.11.2020   | -  | 0    |     | Сформувати реєстр платіжних інструкцій         |                                       | 000  | 03     | 110,00         | UAL        |           |
| 950        | Виплата ЗП на картки (один документ на гр  |                                       | 25.11.2020   |    | 1501 | 1   | Пошук                                          | F7                                    | 106  | 00     | 2.00           | LIAH       |           |
| 995        | Видача готівки з банку (без проведень)     | BPO40ARS.                             | 25.11.2020   |    | 1501 |     | Відбір                                         |                                       | 106  | 00     | 3,00           |            |           |
| 996        | Перекидка грошей на інший рахунок          |                                       | 25.11.2020   |    | 1501 | Y   | Фільтр                                         |                                       | 190  | 00     | 3,00           | UAH        |           |
| 2000       | ПЛАТІЖКИ З КЛІЄНТ-БАНКУ(платимо ми)        | BP0400YC.                             | 23.11.2020   | -  | 1501 | 100 |                                                | 6770L 6                               | +90  | 00     | 3,00           | UAH        |           |

Мал. 5.1. Перенесення документів у папки з налаштованими проводками

- оберіть потрібну папку;
- ✓ виділіть потрібні платіжні інструкції;
- ✓ сформуйте проводки після розподілу платіжних інструкцій (див. малюнки 5.2 та 5.3):

«Формування проводок» передбачає формування з спливаючим вікном проводок і сум, а «Швидке формування проводок» без спливаючого вікна.

| Бал      | анс Журн<br>🔓 🕵 🔋 | али Довідники<br>🕴 🕂 🧐 🕶 😭 | n Ce    | ервіс Нал   | паштування Довідка<br>Пошук команди |       | Одержувач<br>Платник                           | ><br>> |                            |              |
|----------|-------------------|----------------------------|---------|-------------|-------------------------------------|-------|------------------------------------------------|--------|----------------------------|--------------|
| - (      | 📄 Розраху         | нки з постачаль            | никам   | ии (Дт 631) | ) 🛛 👬 Доплати та утри               | мання | Отримана податкова накладна                    | >      |                            | 🛛 Облік банн |
| )        | Пе                | ріод: 01.01.190            | 0 🗸     | - <пустая   | × × 3a                              | Тлі   | Проводки                                       | >      | Формування проводок        | бан          |
|          |                   |                            | - 1. I. | - 78<br>    |                                     |       | Показати                                       | >      | Швидке формування проводок |              |
|          |                   | * * 🗋 🛛                    | 0       | 🛛 🗙 🗌       | » 🛛 😽 • 🔻 •                         |       | Перенести до вхідних платіжних доручень (PV)   |        | Пошук проводок             | Ctrl+P HI    |
| ^        | №д                |                            | l.      |             |                                     | Одер  | Банківська виписка (загальна)                  | >      | Видалення проводок         | <u>аті:</u>  |
| IKi      | ок.               | Дага                       |         | Код         | Назва                               |       | РОБОТА З ПАКЕТОМ 'КЛІЄНТ-БАНК'                 | >      | Перевірка проводок         | атіс         |
| ax)      | 1155              | 09.01.2019                 |         | 234         | Контрагент 234                      | 00(   | Проставити договора (без рознесення по папкам) | 1.1    | 0,00                       | 6 Банків     |
| до<br>10 | 3020              | 09.01.2019                 |         | 135         | Контрагент 135                      | 000   | Сформувати накази ПП для 1-ДФ в обліку з/п     |        | 2 461,03                   | 🖹 Інші д     |

Мал. 5.2. Формування проводок по перенесеним документам

|                                                        | До     | кумент № 3041                                       |              | Ви,                          | а: розр | .пос Дата: 22.0                     | 01.2019                | Ордер:                      |       |         |                 |  |
|--------------------------------------------------------|--------|-----------------------------------------------------|--------------|------------------------------|---------|-------------------------------------|------------------------|-----------------------------|-------|---------|-----------------|--|
|                                                        |        | ДЕБЕТ                                               |              |                              |         |                                     |                        | КРЕДИТ                      |       |         |                 |  |
| Рахунок                                                |        | Субрахунок                                          |              | Стаття                       |         | Рахунок                             |                        | Субрахунок                  |       | (       | таття           |  |
| 63                                                     |        | 631                                                 |              | 0                            |         | 31                                  | 311                    |                             |       | 0       |                 |  |
| Ан. 1                                                  |        | Ан. 2                                               |              | Ан. 3                        |         | Ан. 1                               |                        | <mark>Ан.</mark> 2          |       |         | Ан. 3           |  |
| 149                                                    |        | 1                                                   |              | 0                            |         | 1                                   | 0                      |                             |       | 0       |                 |  |
| <sup>у</sup> озрахунки з віт<br>Договір №1             | чизнян | ими постачальник                                    | ами :        | Контрагент 149 :             | 1 ^     | Поточні рахунки в<br>26000210204906 | національ              | ній валюті : (              | Основ | ний Про | Кредит          |  |
| Розрахунки з віт<br>Договір №1                         | чизнян | ими постачальник                                    | ами :        | Контрагент 149 :             | 1 ^     | Поточні рахунки в<br>26000210204906 | національ              | ній валюті : (              | Основ | ний Про | Кредит          |  |
| Розрахунки з віт<br>Договір №1                         | чизнян | ими постачальник                                    | сами :       | Контрагент 149 :<br>Курс: На | 1 ^     | Поточні рахунки в<br>26000210204906 | національ<br>різниця 🗌 | ній валюті : (              | Снов  | ний Про | Кредит          |  |
| Розрахунки з віт<br>Договір №1<br>ума:<br>ірганізація: | чизнян | ими постачальник<br>258140.00 U<br>оя організація 1 | ами :<br>ЈАН | Контрагент 149 :<br>Курс: На | 1 ^     | Поточні рахунки в<br>26000210204906 | національ<br>різниця 🗌 | ній валюті : (<br>Довідково | Снов  | ний Про | Кредит<br>0 UAH |  |

Мал. 5.3. Приклад спливаючого вікна при формуванні проводок

У разі необхідності створення платіжної інструкції вручну, відкрийте потрібну папку документів подвійним натисканням **ЛКМ**. Вкажіть період для відображення документів. Для прикладу вводимо період, рівний одному календарному місяцю (див. малюнок 5.4).

| 🃅 Робочий | і стіл 🛛 📁 Види документії | 8          | Розр          | ахунки з постача | льни  | ками (НЗС | У) 🛙           |                        |        |                |
|-----------|----------------------------|------------|---------------|------------------|-------|-----------|----------------|------------------------|--------|----------------|
| 🔁 Папка 🖡 | PP 102                     |            | Періс         | од: 01.07.2019   | / - 3 | 1.07.2019 | <b>У</b> за У  | Тільки мої Застосувати |        |                |
| Список па | пок                        | 4          | а вр          | » 🗋 » 😽          | • 7   | •         | Пошук: Все     | поля 🗸 🖉               | ~      | 0 9 T          |
| Nº        | ^                          | Ι <u>΄</u> | 10            | -                | 1     | 1         | , marine and   |                        |        |                |
| 102       | Розрахунки з постач        |            | <b>ч</b> ≌ до | Дата             | U     |           | 1              | Одержувач              |        |                |
| 103       | Розрахунки з поста         |            | 6             |                  |       | Код       | Назва          | ЕДРНОУ                 | ΜΦΟ    | Рахунок        |
|           | r ospanymar s noera        | 1          | 28            | 01.07.2019       |       | 115       | Контрагент 115 | 000000115              | 380805 | 26003130641    |
| 105       | Відновлення касови         | 61         | 20            | 01 07 2019       |       | 116       | Контрагонт 116 | 000000116              | 315/05 | 26000060252/00 |
| 110       | Видатки на відрядж         | H          | LJ            | 01.01.2013       | -     | 110       | Komparent 110  | 000000110              | 515405 | 2000000232433  |
|           | _                          |            | 31            | 01.07.2019       |       | 118       | Контрагент 118 | 0000000118             | 300346 | 26006023293401 |

Мал. 5.4. Приклад зазначення періоду відображення документів

Для створення нової платіжної інструкції натисніть клавішу [Insert] або ПКМ → Додати та заповніть необхідні поля так, як зображено на малюнку 5.5.

| 🖶 Розрахунки з постачалы     | иками (Дт 631): додавання                     |                   |                               |    |           |                   | 8 <b>—</b> 8 |       | ×    |
|------------------------------|-----------------------------------------------|-------------------|-------------------------------|----|-----------|-------------------|--------------|-------|------|
| Стр.1 Теми                   |                                               |                   |                               |    |           |                   |              |       |      |
| 100 – Розрахунки з постач    | альника ∨ № 734 від 11.1                      | 2.2019            | ✓ у UAH курс Нац. Банк        | ~  |           |                   |              |       | ^    |
| Дата проведення: <pre></pre> | ·                                             |                   |                               |    |           |                   |              |       |      |
| Платник:                     | 1: Своя організація 1                         |                   |                               |    |           |                   |              |       |      |
| Код ЄДРПОУ                   | 000000001                                     |                   | Дебет Сул                     | ма |           |                   |              |       |      |
| ΜΦΟ                          | 320984                                        | CH.NS             | 55546471249763814900045792047 |    | 2500.00   |                   |              |       |      |
| Банк платника                |                                               |                   | ПДВ Без ПД                    | ЦB | ~         | 0.00 🗌 ручний ПДВ |              |       |      |
| Одержувач:                   | 106: Контрагент 106                           |                   |                               |    | договір № |                   |              |       |      |
| Код ЄДРПОУ                   | 000000106                                     |                   | Кредит Суг                    | ма |           |                   |              |       |      |
| ΜΦΟ                          | 351005                                        | сч.N <sup>g</sup> | 04726525105755                |    | 0.00      |                   |              |       |      |
| Банк одержувача              | УкрСиббанк, АТ                                | сч.№              |                               |    | 0.00      |                   |              |       |      |
| Сума прописом:               | Дві тисячі п'ятсот гривень 00 копійок         |                   |                               |    |           |                   |              |       |      |
| Призначення платежу:         | За канцтовари зг. рахунка 255 від 05.12.19. Е | ез ПД             | 8                             |    | ^         |                   |              |       |      |
| Введено 51 символів          |                                               |                   |                               |    | ~         |                   |              |       |      |
|                              |                                               |                   |                               |    |           |                   |              |       |      |
|                              |                                               |                   |                               |    |           |                   | _            |       |      |
| Рахунок: 63 / 631            | / 0 Ан. 1: 106 2                              | ħ                 | 3; 0                          |    |           |                   |              |       |      |
|                              |                                               |                   |                               |    |           |                   |              |       |      |
| Установа що обслуговусть     | a 1·1                                         |                   |                               |    |           |                   |              |       | •    |
| s cranosa, ago ouchyrobyerbu | a _ 11 1                                      |                   |                               |    |           |                   |              |       |      |
|                              |                                               |                   |                               |    |           | Зберегти          | Застосуват   | Скасу | вати |

Мал. 5.5. Приклад створення платіжної інструкції

Під час заповнення даними платіжної інструкції для переходу до наступного поля доречно використовуйте клавішу [Enter]. Після заповнення всіх полів натисніть «Зберегти».

## 6. ПЛАТІЖНА ІНСТРУКЦІЯ ВХІДНА (ДОКУМЕНТ ТИПУ РV)

### Підсистема «Облік банківських операцій»

Первинні документи — Документи — Платіжна інструкція вхідна (PV)

Встановіть маркер на потрібний тип документів «Платіжні інструкції вхідні» (папки розділені за видами платіжних інструкцій), оберіть потрібну (див. малюнок 6.1) та відкрийте її подвійним натисканням *ЛКМ*.

| 🖓 Пошук 🔳 🤉                        |   | <b>(</b> | ' 🗋 👋 😽 🕶 🔻 🕶                                | Пошук: Все поля     | ~ G                    | 2   |      |      | # = 9 7   |             |
|------------------------------------|---|----------|----------------------------------------------|---------------------|------------------------|-----|------|------|-----------|-------------|
| ✓ 	→ Види документів               |   | Nº       | Назва                                        |                     | Скор.назва             | Док | Вико | Каль | Параметри | Кіл-ть док. |
| Господарська операція (BS)         |   | 110      | Ж1 Розрах. з покупцями (продукції рослинниц  | тва, прод.перер.)   | опл.росл               | PV  | V    | 0    |           |             |
| Платіжна інструкція вихілна (PP)   |   | 140      | Ж7 Розрах. з покупцями (товари, роботи, пос  | луги) Кт 361        | опл.това               | PV  |      | 0    |           | 4072        |
| Платіжна інструкція вхідна (PV)    |   | 150      | Ж1 Розрах. з населенням (продукції рослинни  | цтва, тваринництва) | опл.росл               | PV  | 1    | 0    |           |             |
| Податкові накладні видані (NV)     |   | 155      | Ж7 Розрах. з населенням (товари, роботи, по  | слуги) Кт 361       | опл.това               | PV  | ~    | 0    |           |             |
| 📄 Податкові накладні отримані (NN) |   | 160      | Ж7 Проценти від банку                        |                     | проц.бан               | PV  | ~    | 0    |           | 13          |
|                                    |   | 173      | Бюджетне відшкодування ПДВ                   |                     | пдв                    | PV  |      | 0    |           | 1.          |
|                                    |   | 215      | Безвідсоткова позика                         |                     | 685/1                  | PV  | 1    | 0    |           |             |
|                                    |   | 220      | Здача грошей в банк з каси                   |                     | зд. з ка               | PV  |      | 0    |           |             |
|                                    |   | 300      | Ж1 поверн оплати (прод. росл., твар., прод.п | epep.)              | поверн.о               | ΡV  |      | 0    |           | 5           |
|                                    |   | 320      | Ж7 поверн оплати (товари, роботи, послуги)   |                     | пов.опл                | PV  |      | 0    |           | 3           |
|                                    |   | 322      | Поверн. оплати валюта (товари, роботи, посл  | iyги) (Кт 632)      | пов.опл.вал.           | PV  | 1    | 0    |           |             |
|                                    |   | 330      | Отриманий кредит банку                       |                     | кр.банку               | PV  |      | 0    |           | 1           |
|                                    |   | 340      | Відшкодування відсотків за кредит            |                     | відшк кр               | PV  |      | 0    |           |             |
|                                    |   | 350      | Перекидка коштів (без проведень)             |                     | перекид                | PV  |      | 0    |           |             |
|                                    |   | 360      | Дотація за посів зернових                    |                     | пос.зерн               | PV  | 1    | 0    |           |             |
|                                    |   | 370      | Компенсація за дотаційні робочі місця        |                     | пос.зерн               | PV  |      | 0    |           | 6           |
|                                    |   | 380      | Компенсація за насіння                       |                     | ком.кук                | ΡV  | 1    | 0    |           | 1           |
|                                    |   | 382      | Компенсація за міндобриво                    |                     | ком.бдж                | PV  | 1    | 0    | <u></u>   | 1           |
|                                    | E | 384      | Компенсація (інше)                           |                     | ком.бдж                | PV  | 1    | 0    |           | 1           |
|                                    |   | 385      | Розрахунки за претензіями (Кт 374)           |                     | 374                    | PV  |      | 0    |           |             |
|                                    |   | 600      | Ж1 Інше (платять нам) (продукції рослинницте | а, прод.перер.)     | опл.росл               | ΡV  |      | 0    |           | 91          |
|                                    |   | 607      | Надходження коштів на виплату допомоги з Т   | ВП (соцстрах)       | випл <mark>л</mark> ік | PV  |      | 0    |           | 214         |
|                                    |   | 609      | Надходження коштів на виплату допомоги з 1   | вп (ФСНВ)           | випл лік               | PV  | 1    | 0    |           | 1           |
|                                    |   | 610      | Ж7 Інше (платять нам) (товари, роботи, послу | ти)                 | опл.това               | PV  |      | 0    |           | 170         |
|                                    |   | 615      | Компенсація заробітної плати мобілізованих   |                     | комп.моб               | ΡV  |      | 0    |           |             |
|                                    |   | 2000     | Платіжки з клієнт-банку (платять нам)        |                     | кл-банк                | PV  |      | 0    |           | 720         |

Мал. 6.1. Приклад папок для створення платіжної інструкції

Вкажіть період, за який відобразити документи. Для прикладу вводимо період, рівний одному календарному місяцю (див. малюнок 6.2).

| Робочи    | й стіл 🛛 🗐 Види документів 👘 | Розра | ахунки :       | з постачалы  | никами     | и (Дт 631) | Розрах. з покупцям | ии (рослинництво                      | , прод.пе | рер.) Кт361 | 3       |
|-----------|------------------------------|-------|----------------|--------------|------------|------------|--------------------|---------------------------------------|-----------|-------------|---------|
| 🏂 Папка   | PV 110                       |       | Період         | ; 01.11.2019 | <b>v</b> - | 30.11.2019 | ¥ 3a               | 🗸 🗌 Тільки мої                        | Застосу   | вати        |         |
| Список па | пок 🛛                        | 4     | ⇒ <sup>3</sup> | * i 🖸 🛛      |            | X ×        | · 📝 • 🍸 •          | 1                                     | Пошук:    | Все поля    | ~ 0     |
| Nº        | Назва                        | NIO   |                | 04.0205 200  |            |            | • 1- 40 V2         | Контрагент                            |           |             |         |
| 0         | Платіжне доручення вхідне    | OK.   | 7              | Дата         | U          | Код        | Назва              | С С С С С С С С С С С С С С С С С С С | y         | ΜΦΟ         | Рахунок |
| 1         | РОЗРАХУНКИ З ПОКУПЦЯМИ       |       |                |              | -          |            | 1.1722/122         |                                       |           |             |         |
| 110       | Розрах. з покупцями (росли   |       |                |              |            |            |                    |                                       |           |             |         |
| 140       | Розрах. з покупцями (товар   |       |                |              |            |            |                    |                                       |           |             |         |
| 149       | РОЗРАХУНКИ З НАСЕЛЕННЯ       |       |                |              |            |            |                    |                                       |           |             |         |
| 155       | Розрах. з населенням (това   |       |                |              |            |            |                    |                                       |           |             |         |
| 299       | ПОВЕРНЕННЯ ОПЛАТИ            |       |                |              |            |            |                    |                                       |           |             |         |
| 300       | Поверн оплати (Кт 631)       |       |                |              |            |            |                    |                                       |           |             |         |
| 355       | КОМПЕНСАЦІЇ ТА ДОТАЦІЇ       |       |                |              |            |            |                    |                                       |           |             |         |
| 384       | Компенсація (інше) (Кт 484)  |       |                |              |            |            |                    |                                       |           |             |         |
| 395       | Перерахування пільги по П    |       |                |              |            |            |                    |                                       |           |             |         |
| 1601      | KOUITIA PIA ACC              |       |                |              |            |            |                    |                                       |           |             |         |

Мал. 6.2. Зазначення періоду, за який відображати документи

Для створення нової платіжної інструкції натисніть [Insert] або ПКМ — Додати та заповніть потрібні поля, як це описано в розділі 5 цієї Інструкції.

Під час заповнення даних платіжної інструкції для зручного переходу до наступного поля введення використовуйте клавішу [Enter]. Після заповнення всіх полів натисніть «Зберегти».

# 7. ДРУК ПЛАТІЖНИХ ІНСТРУКЦІЙ

Для друку платіжних інструкцій у програмі «Дебет Плюс» відкрийте папку документів, в якій знаходиться потрібна платіжна інструкція. Оберіть потрібні документи та натисніть ПКМ  $\rightarrow Друк \rightarrow Друк екземпляра документа....(див. малюнок 7.1). Якщо для цього типу документа передбачено декілька форм друку, то виберіть потрібну подвійним натисканням ЛКМ та натисніть «Друк». Прикладом можуть слугувати малюнки 7.2 та 7.3.$ 

| 1000000 |                             |                           | <u></u> | 100 March 100 | -    |                | 1    |                                     |                                    |                               |                 |            | - / -  |  |
|---------|-----------------------------|---------------------------|---------|---------------|------|----------------|------|-------------------------------------|------------------------------------|-------------------------------|-----------------|------------|--------|--|
| Nº      | Назва                       |                           | №д      | -             |      |                |      | Рахунки-фактури                     | >                                  |                               |                 |            |        |  |
| 0       | Платіжне доручення вхідне   |                           | ок.     | Дата          |      | Код            |      | Банківська виписка (загальна)       | >                                  | унок                          | Сума            | вал.       | ГІДВ   |  |
| 1       | РОЗРАХУНКИ З ПОКУПЦЯМИ      | E                         | 3289    | 16.04.2019    |      | 218            |      | РОБОТА З ПАКЕТОМ 'КЛІЄНТ-БАНК'      | >                                  | 1753601                       | 60 375.00       |            | 10 0   |  |
| 110     | Розрах. з покупцями (росли  | F                         | 3407    | 19.04.2019    |      | 291            |      | Сервіс                              | >                                  | 0157202                       | 99 360.00       |            | 16.5   |  |
| 140     | Розрах. з покупцями (товар  | Ē                         | 3449    | 22.04.2019    |      | 218            |      |                                     |                                    | 1753601                       | 101 706 52      |            | 16.9   |  |
| 149     | РОЗРАХУНКИ З НАСЕЛЕННЯ      |                           | 3450    | 22.04.2019    | -    | 291            |      | Податкові агриоути та журнали       | акументи                           |                               | 100 066 58      |            | 16.6   |  |
| 155     | Розрах. з населенням (това  |                           | 3450    | 22.04.2019    | -    | 291            |      | Эв язані документи                  | 1                                  | 0157202                       | 216 703 75      | 1 <u>1</u> | 36.1   |  |
| 299     | ПОВЕРНЕННЯ ОПЛАТИ           | F                         | 3515    | 23.04.2010    | -    | 201            |      | Приеднати зовнішній документ (WD:T) | еднати зовнішній документ (wb.r)   |                               | 94 445 75       |            | 15 7   |  |
| 300     | Поверн оплати (Кт 631)      |                           | 1 2504  | 24.04.2010    |      | 201            |      | Додати II                           | 1S                                 | 0157202                       | 10 972 00       |            | 2.2    |  |
| 355     | КОМПЕНСАЦІЇ ТА ДОТАЦІЇ      |                           | 2652    | 26.04.2019    | -    | 201            | Đ    | Скопіювати АLT + II                 | сопіювати ALT + INS<br>дагувати F4 | 0157202                       | 196 592 22      |            | 21.0   |  |
| 384     | Компенсація (інше) (Кт 484) |                           | 2677    | 02.05.2010    | -    | 201            | 1    | Редагувати                          |                                    | 0157202                       | 20 002 47       |            | 510    |  |
| 395     | Перерахування пільги по П   |                           | 1420    | 14.05.2019    | -    | 291            | 6    | Переглянути SHIFT +                 | F4                                 | 0157202                       | 36 902,47       |            | 41.00  |  |
| 601     | КОШТИ ВІД ФСС               |                           | 1429    | 15.05.2010    |      | 220            | ×    | Видалити D                          | EL                                 | 030                           | 240 000,00      |            | 41 00  |  |
| 607     | Кошти на виплату допомоги   |                           | 1405    | 17.05.2019    | -    | 220            |      | Історія                             | >                                  | 030                           | 105 050 00      |            | 41.00  |  |
| 1000    | ІНШІ ПЛАТЕЖІ                |                           | 1495    | 17.05.2019    | -    | 220            |      |                                     |                                    | 000                           | 100 900,00      |            | 51.0   |  |
| 1001    | Інше (платять нам)          |                           | 1510    | 17.05.2019    | -    | 338            |      | Сортування та підсумки              | >                                  | 830                           | 19 080,00       |            | 3 2    |  |
| 1020    | Отриманий кредит банку (ра  |                           | 1525    | 20.05.2019    | _    | 338            | 8    | Друк                                | >                                  | 🚊 Друк екземпляра документа   |                 |            |        |  |
| 1030    | Перекидка коштів (без пров  |                           | 15/6    | 23.05.2019    | -    | 338            |      | Excoopt                             | >                                  | 🗎 Друк                        | екземпляра док  | мента зг   | орнуто |  |
| 1040    | Повернення безвідсоткової   |                           | 464     | 10.07.2019    | -    | 224            |      | Імпорт                              | ,                                  | Друк                          | кількох копій   |            |        |  |
| 1050    | Проценти від банку (Кт 719) |                           | 224     | 11.07.2019    | _    | 224            | 0    | Відправити е-mail                   | 5                                  | Потон                         | ковий друк      |            |        |  |
| 1055    | Поворотна фінансова допо    |                           | 820     | 16.07.2019    | -    | 383            | -    |                                     |                                    | Форм                          | и друку екземпл | яра        |        |  |
| 2000    | ПЛАТІЖКИ З КЛІЄНТ-БАНКУ     |                           | 821     | 16.07.2019    |      | 383            |      | Побудувати графік                   |                                    | Лена                          | crucious dopuiu |            |        |  |
|         |                             |                           | 831     | 18.07.2019    |      | 383            | - 70 | Пошук                               | F7                                 | Форм                          | и арую: списко  |            |        |  |
|         |                             | 832 18.07.2019 383 Bigőip | Відбір  | *             | Форм | и друку списку |      |                                     |                                    |                               |                 |            |        |  |
|         |                             | -                         | 22312   | 30.07.2019    | _    | 372            | Y    | Фільтр                              |                                    | Як на                         | екрані          |            |        |  |
|         |                             | L                         | 22932   | 01.08.2019    |      | 372            | 100  |                                     |                                    | Як на екрані (обрати колонки) |                 |            |        |  |
|         |                             | L                         | 1215    | 05.08.2019    | -    | 220            | -    | CIRE                                | - 5                                | Параметри друку               |                 |            |        |  |
|         |                             |                           | 11018   | 06.08.2019    |      | 220            |      | помістити на робочий стіл           |                                    | 00104001                      | 402 333.30      |            | 00 4   |  |

Мал. 7.1. Вибір форми друку платіжної інструкції

| Мітка         | Назва                                      | Тип   |
|---------------|--------------------------------------------|-------|
| PV_EX44       | Податкова накладна 2011                    | jrxml |
| PV_EX50       | Внутрішні платіжні доручення               | jrxml |
| PV_EX51       | Податкова накладна                         | xls   |
| PV_EX52       | Акт виконаних робіт                        | xls   |
| PV_EX53       | Податкова накладна                         | jrxml |
| PV_EX55       | Податкова накладна 2012                    | jnxml |
| PV_EX56       | Податкова накладна 2012 (Excel)            | xls   |
| PV_EX61       | Податкова накладна                         | xls   |
| PV_EX62       | Додаток №2 до под. накладної (коригування) | xls   |
| PV_podat_nakl | Податкова накладна (2011)                  | xls   |
|               |                                            |       |

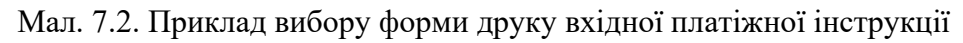

| Форма друку                  | Назва                                                          | Тип   | 1   |
|------------------------------|----------------------------------------------------------------|-------|-----|
| PP_EX03_IBAN                 | В двох екземплярах                                             | jrxml |     |
| PP_EX04_IBAN                 | В одному екземплярі                                            | jrxml |     |
| PP_EX05_IBAN                 | на 1 сторінці по 2 різних документа                            | jrxml |     |
| PP_EX13_budget               | Платіжна інструкція в двох екземплярах, бюджет (2023)          | xls   |     |
| PP_EX14_budget               | Платіжна інструкція в одному екземплярі, бюджет (2023)         | xls   |     |
| PP_EX23_IBAN                 | Платіжна інструкція в двох екземплярах (2023)                  | jrxml |     |
| PP_EX24_IBAN                 | Платіжна інструкція в одному екземплярі (2023)                 | jrxml |     |
| PP_EX25_IBAN                 | Платіжна інструкція на 1 сторінці по 2 різних документа (2023) | jrxml |     |
| <                            |                                                                | :     | >   |
| Вилілити усі Знати вилілення |                                                                |       | аті |

Мал. 7.3. Приклад вибору форми друку вихідної платіжної інструкції

# 8. ЗВІТНІСТЬ

#### Підсистема «Облік банківських операцій»

✓ Баланс  $\rightarrow$  Розробча відомість  $\rightarrow$  Розрахунок (з Дт. рах.) або Розрахунок (з Кр. рах.)

| Первинні документи Документи Звіти | Баланс Журнали Довідники Сервіс Налаштува      | ння Д | овідка     |              |                   |   |
|------------------------------------|------------------------------------------------|-------|------------|--------------|-------------------|---|
| 🛯 😂 🙋 🎬 🛛 📂 🗟 👻 🛄 🗸                | Обороти та залишки за рахунком                 | >     | команди    | 😴 Облік бан  | сівських операцій | ¥ |
| 🖶 Робочий стіл 🕴                   | Обороти та залишки за аналітикою               | >     |            |              |                   |   |
| (FP)                               | Аналіз рахунку, субрахунку, статті             | >     |            |              |                   |   |
|                                    | Оборотно-сальдова відомість                    | >     |            |              |                   |   |
| Обране                             | Баланс за кодом                                |       |            |              |                   |   |
|                                    | Закриття рахунків                              | >     |            |              |                   |   |
|                                    | Журнали-ордери                                 | >     |            |              |                   |   |
| Список                             | Виписки до журналів-ордерів                    | >     |            |              |                   |   |
| документів                         | Відомості до журналів-ордерів                  | >     |            |              |                   |   |
| 0                                  | Виписки до відомостей до журналів-ордерів      | >     |            |              |                   |   |
| Приборна                           | Відомість аналітичного обліку на Кт 8-го класу | >     |            |              |                   |   |
| панель                             | Журнали-ордери, відомості                      |       |            |              |                   |   |
| 2                                  | Оборотно-сальдова відомість (розширена)        | >     |            |              |                   |   |
|                                    | Розшифровка заборгованості                     | >     |            |              |                   |   |
| Довідка                            | Відомість аналітичного обліку                  | >     |            |              |                   |   |
| ch.                                | Розробча відомість                             | >     | Розрахунок | (з Дт. рах.) |                   |   |
|                                    | Меморіальні ордери                             |       | Розрахунок | (3 Kp. pax.) |                   |   |
| Інструкції                         | Калькуляція собівартості продукції             |       | Розрахунок | (всі обіги)  |                   |   |
|                                    |                                                |       | Перегляд   |              |                   |   |

Мал. 8.1. Розробча відомість

Оберіть період для відбору інформації та за потреби конкретний рахунок.

| 럼 Введіть дані д | ля відбору <mark>і</mark> | н <mark>форма</mark> | $\times$ |
|------------------|---------------------------|----------------------|----------|
| Дата початку     | 01.07.2019                | ~                    |          |
| Дата закінчення  | 31.07.2019                | ~                    |          |
| рахунок          | 0 0                       | 0                    |          |
| Аналітика        | 0                         |                      |          |
|                  | ОК                        | Скасува              | ати      |

### Мал. 8.2. Приклад даних для відбору

✓ Баланс → Обороти та залишки за рахунком → Розрахунок.

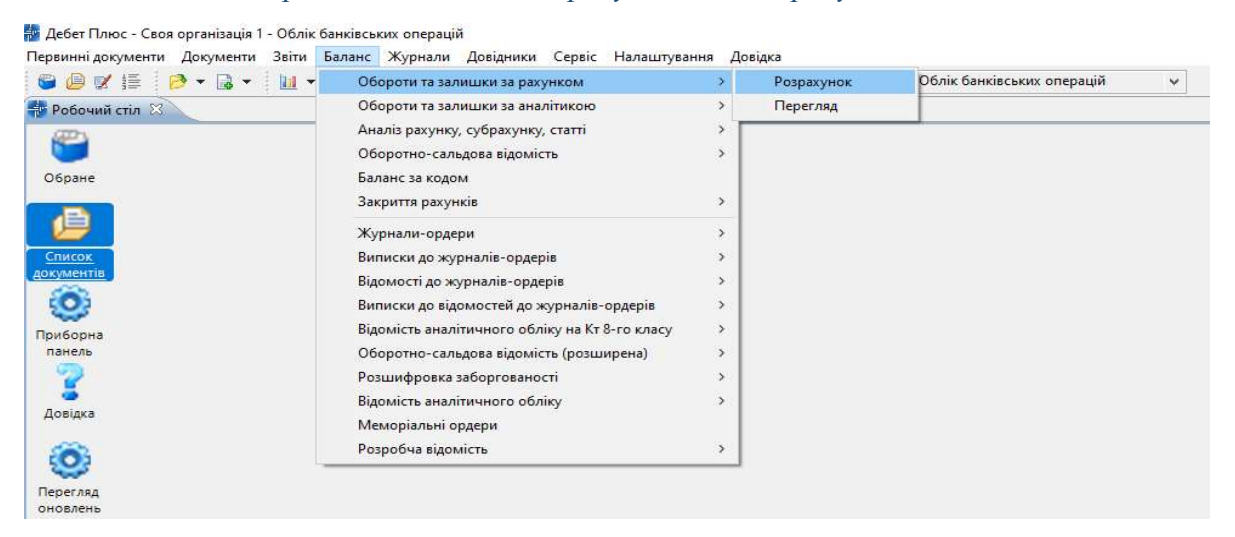

Мал. 8.3. Формування та перегляд оборотів та залишків по рахунках

| 4   |    | 🔹 🔹 🗋 📝      | Ę |       | <  » 🛛 😽 🕶 🖓 🔹                            | Г         | Іошук: Все п | оля 🗸        | 0                          | ~ # 6      | 57     |
|-----|----|--------------|---|-------|-------------------------------------------|-----------|--------------|--------------|----------------------------|------------|--------|
|     |    |              | 1 |       |                                           | Сальдо на | початок      | Обор         | оти                        | Сальдо на  | кінець |
|     | •• | Суорахунок . |   | AH. I | Назва                                     | Дебет     | Кредит       | Дебет        | Кредит                     | Дебет      | Кредит |
| 3   | 1  |              |   |       | Рахунки в банках                          | 1 579,03  |              | 2 594 266,83 | 2 491 494,42               | 104 351,44 |        |
| 3   | 81 | 311          |   |       | Поточні рахунки в націона<br>льній валюті | 1 579,03  |              | 2 594 266,83 | 2 491 494,42               | 104 351,44 |        |
| ] 3 | 31 | 311          |   | 1     | Основний Про Кредит 26000<br>210204906    | 1 579,03  |              | 2 594 266,83 | 2 491 <mark>4</mark> 94,42 | 104 351,44 |        |

Мал. 8.4. Приклад сформованих оборотів та залишків по рахунку

### ✓ Баланс → Обороти та залишки за аналітикою → Розрахунок

| ервинні документи Документи Звіти | Баланс Журнали Довідники Сервіс Налаштува | ання | Довідка    |
|-----------------------------------|-------------------------------------------|------|------------|
| 😂 🥑 💓 🏣 🛛 🤌 🕶 🔛 🗸                 | Обороти та залишки за рахунком            | >    | команди    |
| Робочий стіл 🖾                    | Обороти та залишки за аналітикою          | ×    | Розрахунок |
| (III)                             | Аналіз рахунку, субрахунку, статті        | >    | Перегляд   |
|                                   | Оборотно-сальдова відомість               | >    |            |
| Обране                            | Баланс за кодом                           |      |            |
|                                   | Закриття рахунків                         | >    |            |

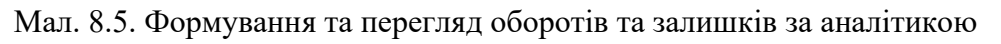

|   | <b>(</b> | >   |     |                                         | * | 7.                |   |          | Пошук: Все п | оля 🗸 🎸                    | 7                          | · / # E                   | 5 7    |                           |            |
|---|----------|-----|-----|-----------------------------------------|---|-------------------|---|----------|--------------|----------------------------|----------------------------|---------------------------|--------|---------------------------|------------|
| 1 |          |     | 11  | Аналітика                               |   | Сальдо на початок |   | Обороти  |              | Сальдо на кінець           |                            | Остання проводка          |        |                           |            |
|   | Pax.     | Су  | CI. | Назва                                   | 1 | 2                 | 3 | Дебет    | Кредит       | Дебет                      | Кредит                     | Дебет                     | Кредит | Д-т                       | К-т        |
|   | 31       | 0   | 0   | Рахунки в банках                        |   |                   |   | 1 579,03 | 0,00         | 2 594 266,83               | 2 491 494,42               | 104 351,44                | 0,00   | 30.09.2019                | 30.09.2019 |
|   | 31       | 311 | 0   | Поточні рахунки в<br>національній валют |   |                   |   | 1 579,03 | 0,00         | 2 5 <mark>94</mark> 266,83 | 2 491 494,42               | 104 351,44                | 0,00   | 30.09.2019                | 30.09.2019 |
| ] | 31       | 311 | 0   | Основний Про Кред<br>ит 26000210204906  | 1 |                   |   | 1 579,03 | 0,00         | 2 594 266,83               | 2 491 <mark>494,4</mark> 2 | 104 35 <mark>1,4</mark> 4 | 0,00   | 30.09.20 <mark>1</mark> 9 | 30.09.2019 |

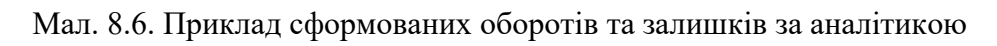

## ✓ Баланс → Оборотно-сальдова відомість (розширена) → За датами

| 😂 🕒 🗹 🏣 🛛 🤌 🔹 🖉 👻 | Обороти та залишки за рахунком                 | > | команди      | 🗐 Облік банківських операцій | ~ |
|-------------------|------------------------------------------------|---|--------------|------------------------------|---|
| 🐳 Робочий стіл 🕄  | Обороти та залишки за аналітикою               | > |              |                              |   |
| (III)             | Аналіз рахунку, субрахунку, статті             | > |              |                              |   |
|                   | Оборотно-сальдова відомість                    | > |              |                              |   |
| Обране            | Баланс за кодом                                |   |              |                              |   |
|                   | Закриття рахунків                              | > |              |                              |   |
|                   | Журнали-ордери                                 | > |              |                              |   |
| Список            | Виписки до журналів-ордерів                    | > |              |                              |   |
| документів        | Відомості до журналів-ордерів                  | > |              |                              |   |
| 0                 | Виписки до відомостей до журналів-ордерів      | > |              |                              |   |
| Приборна          | Відомість аналітичного обліку на Кт 8-го класу | > |              |                              |   |
| панель            | Оборотно-сальдова відомість (розширена)        | > | За рахунками | 1                            |   |
| 2                 | Розшифровка заборгованості                     | > | За датами    |                              |   |
|                   | Відомість аналітичного обліку                  | > |              |                              |   |
| довідка           | Меморіальні ордери                             |   |              |                              |   |
| <u> </u>          | Розробча відомість                             | > |              |                              |   |

Мал. 8.7. Формування та перегляд оборотно-сальдової відомості (розширеної)

| Робочий стіл                                | 🐳 Оборотно  | -сальдова відомі | ість за датами за 01      | .09.2019 - 30.09.201      | 9 83                      |              |                          |                          |                          |                          |                          |                        |                          |              |             | - 6    |
|---------------------------------------------|-------------|------------------|---------------------------|---------------------------|---------------------------|--------------|--------------------------|--------------------------|--------------------------|--------------------------|--------------------------|------------------------|--------------------------|--------------|-------------|--------|
| 🔹 🔹 " 🗋 📝 🖻 🔉 🗙 👘 🎀 🕶 🍸 💌 Пошук: Все поля 🗸 |             |                  |                           |                           |                           | ~ 0          | ✓ 新 目 約 常                |                          |                          |                          |                          |                        |                          |              |             |        |
| Дата                                        | Сальдо (Дб) | Сальдо (Кр)      | В кредит рах.<br>31/313/0 | В кредит рах.<br>36/361/0 | В кредит рах.<br>71/719/0 | Всього(Дб)   | В дебет рах.<br>31/313/0 | В дебет рах.<br>60/601/0 | В дебет рах.<br>63/631/0 | В дебет рах.<br>64/641/2 | В дебет рах.<br>64/641/7 | В дебет рах.<br>92/0/0 | В дебет рах.<br>95/951/0 | Всього(Кр)   | Сальдо (Дб) | Сальдо |
| 02.09.2019                                  | 1 579,03    | 0,00             | 396 000,00                |                           | 12 877,50                 | 408 877,50   | 360 000,00               |                          | 34 435,03                |                          |                          |                        |                          | 394 435,03   | 16 021,50   |        |
| 03.09.2019                                  | 16 021,50   | 0,00             | 15 000,00                 |                           |                           | 15 000,00    |                          |                          | 30 887,10                |                          |                          |                        |                          | 30 887,10    | 134,40      |        |
| 04.09.2019                                  | 134,40      | 0,00             | 266 300,00                |                           |                           | 266 300,00   |                          |                          | 263 705,84               |                          |                          |                        |                          | 263 705,84   | 2 728,56    |        |
| 05.09.2019                                  | 2 728,56    | 0,00             | 31 000,00                 |                           |                           | 31 000,00    |                          |                          | 32 200,00                |                          |                          |                        |                          | 32 200,00    | 1 528,56    |        |
| 06.09.2019                                  | 1 528,56    | 0,00             | 3 500,00                  |                           |                           | 3 500,00     |                          |                          | 4 933,32                 |                          |                          |                        |                          | 4 933,32     | 95,24       |        |
| 09.09.2019                                  | 95,24       | 0,00             | 114 200,00                |                           |                           | 114 200,00   |                          |                          | 113 930,92               |                          |                          |                        |                          | 113 930,92   | 364,32      |        |
| 10.09.2019                                  | 364,32      | 0,00             | 36 000,00                 | 603 415,00                |                           | 639 415,00   | 600 000,00               |                          | 33 549,14                |                          |                          |                        |                          | 633 549,14   | 6 230,18    |        |
| 11.09.2019                                  | 6 230,18    | 0,00             | 25 000,00                 | 72 049,23                 |                           | 97 049,23    |                          |                          | 30 270,82                |                          |                          |                        |                          | 30 270,82    | 73 008,59   |        |
| 12.09.2019                                  | 73 008,59   | 0,00             | 560 000,00                |                           |                           | 560 000,00   |                          |                          | 631 699,62               |                          |                          |                        |                          | 631 699,62   | 1 308,97    |        |
| 13.09.2019                                  | 1 308,97    | 0,00             | 93 000,00                 |                           |                           | 93 000,00    | 36 000,00                |                          | 21 886,00                |                          |                          |                        | 29 508,47                | 87 394,47    | 6 914,50    |        |
| 16.09.2019                                  | 6 914,50    | 0,00             |                           | 14 409,85                 |                           | 14 409,85    |                          | 1 079,49                 | 20 244,86                |                          |                          |                        |                          | 21 324,35    | 0,00        |        |
| 17.09.2019                                  | 0,00        | 0,00             | 26 000,00                 |                           |                           | 26 000,00    |                          | 24 809,08                |                          |                          |                          |                        |                          | 24 809,08    | 1 190,92    |        |
| 18.09.2019                                  | 1 190,92    | 0,00             | 12 000,00                 | 50 000,00                 |                           | 62 000,00    |                          |                          | 11 900,08                |                          |                          |                        |                          | 11 900,08    | 51 290,84   |        |
| 19.09.2019                                  | 51 290,84   | 0,00             |                           | 20 683,00                 |                           | 20 683,00    |                          |                          |                          |                          |                          |                        |                          | 0,00         | 71 973,84   |        |
| 20.09.2019                                  | 71 973,84   | 0,00             |                           | 50 000,00                 |                           | 50 000,00    |                          |                          |                          |                          |                          |                        |                          | 0,00         | 121 973,84  |        |
| 23.09.2019                                  | 121 973,84  | 0,00             |                           |                           |                           | 0,00         |                          |                          | 69 250,00                |                          |                          |                        |                          | 69 250,00    | 52 723,84   |        |
| 24.09.2019                                  | 52 723,84   | 0,00             |                           |                           |                           | 0,00         | 47 000,00                |                          | 5 240,00                 |                          |                          |                        |                          | 52 240,00    | 483,84      |        |
| 25.09.2019                                  | 483,84      | 0,00             | 76 000,00                 |                           |                           | 76 000,00    |                          |                          | 15 197,56                | 43 244,98                | 17 372,11                |                        |                          | 75 814,65    | 669,19      |        |
| 30.09.2019                                  | 669,19      | 0,00             | 12 500,00                 | 104 332,25                |                           | 116 832,25   | 12 500,00                |                          |                          |                          |                          | 650,00                 |                          | 13 150,00    | 104 351,44  |        |
| По 31/311/0/0                               | 1 579,03    | 0,00             | 1 666 500,00              | 914 889,33                | 12 877,50                 | 2 594 266,83 | 1 055 500,00             | 25 888,57                | 1 319 330,29             | 43 244,98                | 17 372,11                | 650,00                 | 29 508,47                | 2 491 494,42 | 104 351,44  |        |

Мал. 8.8. Приклад сформованої оборотно-сальдової відомості (розширеної) за датами